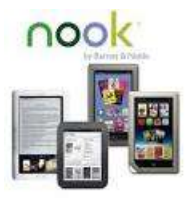

(Aug. 2014)

## Downloading Library eBooks to Your Nook

# Tablet, HD, HD+, Color (Tablet & Color Nook models, based on Android)

You will need: your Nook, Adobe Digital Editions (ADE), OverDrive Media Console app, and your library card and PIN.

- Connect to a wireless network on your Nook tablet. Download the "OverDrive Media Console" app from the Google Play or NOOK Apps Store.
- Open the OverDrive app and follow the prompts to create in OverDrive account (optional) and log in.
- Create or sign in with an Adobe ID. if you don't have one you will need to register for a free Adobe ID at Adobe.com.
- Sign in with your Adobe ID and password.
- Note: only newer versions of the OverDrive app will prompt you to sign in or sign up for an Overdrive account. Skip to next step if you don't see these prompts.

#### Add Your Library

 In the OverDrive app, find your library's OverDrive website by swiping from left to right to open the Home menu, then tapping Add a library. In older version of the app, tap the

icon near the top-right-corner icon (or if you don't have this icon, go to *Menu* > *Get Books*).

Note: The Menu button typically

# looks like this **1**, or this

 Tap the star to save your library's website to your library list. Tap your library's name to start browsing.

#### Borrow a Title

- Go to <u>http://digital.minlib.net and</u> touch "Sign In" in upper right hand corner
- Select your home library from the drop down menu on the left
- Enter your **library card number and PIN** and touch **"Sign In".** (If you don't have a PIN, call Circulation Desk 978-318-3301)
- Find a title to borrow by tapping on a book cover or else use the Search icon (magnifying glass) to search for a particular title. You may tap on "Advanced Search" under the Search box to further refine your search:
  - Touch "All Formats" drop down and select "EPUB eBook"
  - To see Titles available now, touch box next to "Available Now". Tap "Search" button
- Touch the book cover image to select the book you'd like to borrow
- Select your preferred loan period by clicking on "(Change your lending period)" under the Borrow button and select new period (either 7, 14, or 21 days). Tap on Save.
- Touch "Borrow" to borrow that title.
- Select "Download" then touch box next to "Adobe EPUB eBook"

- Touch "Confirm & Download"
- Click "OverDrive" icon in upper left.
  Select Bookshelf. Your book should appear in this view.
- Touch toe book cover image to begin reading.

#### Return a Book Early

 In the OverDrive app -Bookshelf view: Press your finger on the book cover image and hold. A menu will pop up with "Return"; "Delete" or Share. Tap on "Return" to return the book.

#### Recommend a Title

- Go to Advanced Search and enter a title or an author in those fields, then under Show me: section, select the box to the left of "Additional titles to recommend"
- Tap on "Search" button
- Touch the book cover image to select the book
- Click on "Recommend" button to recommend the book
- Touch boxes next to text that is appropriate to you and enter your email address to be notified or simply tap "Recommend this title" button without being notified. You will see a confirmation with notice that your library will review.

### Downloading an OverDrive Kindle Book to Your Nook

- Download the Kindle App to your Nook from the App Store
- After Kindle App is installed on your Nook, you will repeat the above steps for Nook to browse and search for a title that is in *Kindle* format

- After you tap on Borrow, you will be taken to Amazon.com. Log into your Amazon account with email and password.
- Tap on "Get library book" button.
- Tap on "Manage Your Kindle"
- Tap on "*Actions*" on the right side of the screen
- Tap on *Deliver*. In *Deliver to* box, select your *iPad*
- Open Kindle application from your Nook. You will see the Kindle book you have just downloaded
- Tap on the book cover to begin reading a Kindle book on your Nook!

#### Need further assistance?

- Email us at: <u>digitalmedia@concordlibrary.org</u>
- Call us at 978-318-3368
- Visit us on the Library web page at <u>www.concordlibrary.org</u>